## MANUAL BOOK

## A. Registrasi User Baru

 $\triangleright$ 

> Klik link Belum Punya Akun.

|                                | SmartMeal                                               |            |
|--------------------------------|---------------------------------------------------------|------------|
|                                | Username 🔎                                              |            |
|                                | Masuk<br>Lupa Password Belum punya akun                 |            |
|                                | © Copyright 2021-IT Kopkar                              |            |
| Mengisi data akun member baru. |                                                         |            |
| Smg                            | SmartMeal<br>powered by<br>KOPKAR<br>SAMPOERNA<br>Unit* | <b>eal</b> |
|                                | Nama Lengkap * 2 Nama Lengkap No WhatsApp * 3 aavyyoyyy |            |
|                                | Username * 4 Username                                   |            |

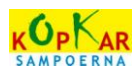

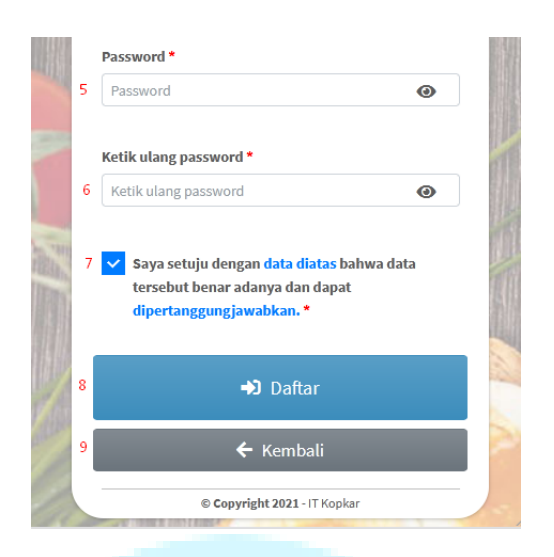

digunakan).

Pilihan opsi Unit Pelayanan pendaftaran member.

Isian nomor kontak whatsapp member (aktif / sedang

Username bebas berisi huruf / nngka. Tidak mengharuskan

Isian ketik ulang password sama seperti isian password di

Disarankan menggunakan kombinasi huruf dan angka.

Memberi tanda check ( $\sqrt{}$ ) sebagai tanda member

Melakukan Eksekusi Pendaftaran Member Baru.

menyetujui atas data yang telah di inputkan.

Isian nama lengkap member.

Contoh format penulisan : 081XXXXXXXXXX

Isian username member.

Isian password member.

menggunakan ID anda di kantor.

Kembali ke Halaman Login.

:

:

:

:

:

atas.

- 1. Pilihan Unit
- 2. Nama Lengkap
- 3. No WhatsApp
- 4. Username
- 5. Password
- 6. Ketik Ulang Password
- 7. Checklist persetujuan
- 8. Button Daftar
- 9. Button Kembali
- Selamat, akun anda telah berhasil didaftarkan. Klik Selesai.

KOP KAR SAMPOERNA

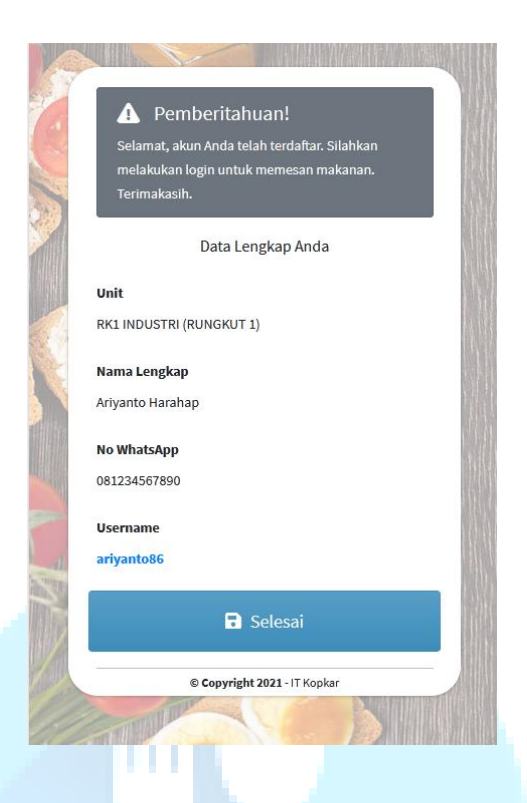

## B. Login

Isilah username dan password anda, kemudian klik Masuk.

|             | Estimation of the second second secon | al                                                                                                    |  |
|-------------|----------------------------------------------------------------------------------------------------|----------------------------------------------------------------------------------------------------|--|
|             | 1 ariyanto86                                                                                                    | ~                                                                                                    |  |
|             | 2 •••••                                                                                                    | <b>A</b>                                                                                                    |  |
|             | 3 Masuk                                                                                                    |                                                                                                    |  |
|             | Lupa Password                                                                                                    | Belum punya akun                                                                                                    |  |
|             | © Copyright 2021 - IT Kopka                                                                                                    | ir and a second second s |  |
| 1. Username | : Isian usernan                                                                                                    | ne member.                                                                                                    |  |
| 2. Password | : Isian passwor                                                                                                    | rd member.                                                                                                    |  |

3. Button Masuk

- : Melakukan request login.

## C. Lupa Password

> Klik link Lupa Password.

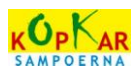

|                                | KARANA ANA ANA ANA ANA ANA ANA ANA ANA AN                                                     |  |
|--------------------------------|-----------------------------------------------------------------------------------------------|--|
|                                | Username                                                                                      |  |
|                                | Password  Masuk                                                                               |  |
|                                | Lupa Password Belum punya akun                                                                |  |
|                                | © Copyright 2021 - IT Kopkar                                                                  |  |
| Mengisi data request password. |                                                                                               |  |
|                                | SmartMeal                                                                                     |  |
|                                | No WhatsApp *                                                                                 |  |
|                                | 1 081234567890<br>Password barn *                                                             |  |
|                                |                                                                                               |  |
|                                | Ketik ulang password baru * 3 •••••••••                                                       |  |
|                                | 4 Saya setuju merubah password akun saya dan no<br>WhatsApp yang tertera benar kontak saya. * |  |
|                                | 5 A Submit                                                                                    |  |
|                                | 6 ← Kembali                                                                                   |  |
|                                | © Copyright 2021 - IT Kopkar                                                                  |  |

- 1. No WhatsApp
- 2. Password Baru
- 3. Ketik Ulang Password Baru
- 4. Checklist persetujuan
- 5. Button Submit

- : Isian nomor kontak whatsapp member yang bersangkutan (aktif / sedang digunakan).
- : Isian password baru. Disarankan menggunakan kombinasi huruf dan angka.
- : Isian ketik ulang password baru sama seperti *isian password baru* di atas.
- : Memberi tanda check ( $\sqrt{}$ ) sebagai tanda member menyetujui atas data yang telah di inputkan.
- : Melakukan Eksekusi Request Password Baru.

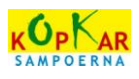

: Kembali ke Halaman Login.

- 6. Button Kembali
- Muncul notifikasi pesan pengajuan request password telah berhasil. Selanjutnya member menunggu konfirmasi dari Admin.

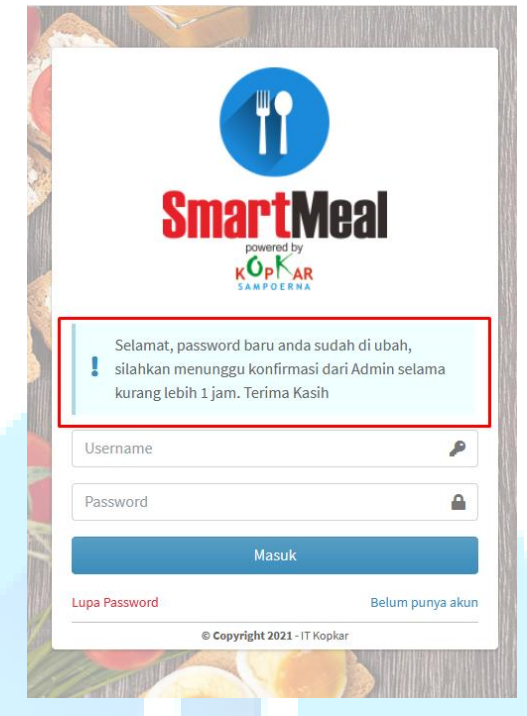

Bentuk konfirmasi dari Admin, yakni mendapatkan pesan chat WhatsApp yang akan dikirimkan melalui nomor WhatsApp yang sudah diisi di kolom isian No WhatsApp pada halaman Request Password.

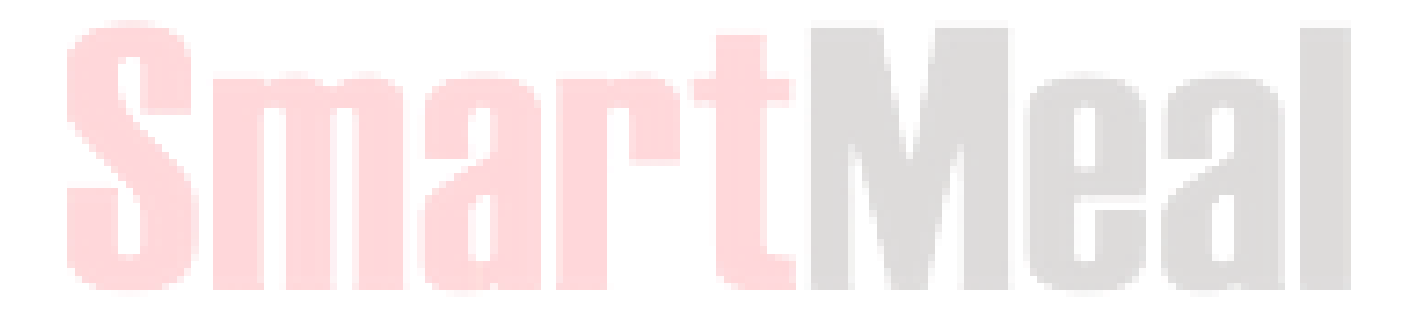